## Scanning Documents to PDF Using an iPhone

- 1. Open "Notes" application
- 2. Create a new note
- 3. Select the camera icon, then "Scan Documents." This should prompt the camera to open
- 4. Position the document in the yellow box
  - a. Auto-capture will take the picture when the document is centered in the box
  - b. Manual capture allows the user to determine when to finalize the scan
- 5. Repeat process for all documents that need to be scanned
  - a. Do not hit "Save" until you've scanned all documents
- 6. When scanning is complete, hit "Save"
- 7. To send documents directly to an email, select one document, then select the export button in the right-hand corner. Select the email icon. This will allow you to send *all* scanned documents directly to an email
- 8. If the documents contain sensitive information, it's recommended that they are uploaded to the NetClient portal rather than emailed. See additional instructions on how to save the document for upload

## Saving Documents to iPhone for Upload

- 1. From within the note with the scanned documents, select one document, then select the export button in the right-hand corner. Select "Save to Files"
  - a. If you have other Apple products, including a MacBook, *or* the option to sign into iCloud on a web browser, then saving directly to the iCloud Drive will simplify the upload process
    - i. If signing into iCloud from a PC browser:
      - 1. Go to icloud.com and sign in using Apple credentials
      - 2. Select "iCloud Drive" and open the folder where the file is saved
      - 3. Save PDF to computer and upload to NetClient Portal
  - b. Otherwise, select a folder on the iPhone
    - i. Access the PDF from the "Files" application

## **Additional Information**

1. If you have other Apple products, the scanned documents can be AirDropped to another device to simplify the upload process. Send the documents directly to a Mac and upload using the web browser